# CARSI 资源用户访问流程 (Scopus 版)

#### 访问方式一:

点击这里,跳转至 INTL ID 登陆页面,认证通过后即可访问数据库。

#### 访问方式二:

输入网址: https://www.scopus.com

1、点击 Create account 按钮, 跳转到登陆页面。

| 10 | Scopus                                     | Search | Sources | Lists      | SciVal <i>⊲</i>   | ?       | Ŷ | 侴 | Create account    | ] |
|----|--------------------------------------------|--------|---------|------------|-------------------|---------|---|---|-------------------|---|
| Do | cument search                              |        |         |            |                   |         |   |   | Compare sources > |   |
| ۲  | Documents O Authors O Affiliations Advance | ed     |         |            |                   |         |   |   | Search tips ⑦     |   |
|    | Search                                     |        | Articl  | e title, A | bstract, Keywords | $\sim$  | + |   |                   |   |
|    | E.g., "Cognitive architectures" AND robots |        |         |            |                   |         |   |   |                   |   |
|    | > Limit                                    |        |         |            |                   |         |   |   |                   |   |
|    |                                            |        |         |            | Reset form Se     | earch Q |   |   |                   |   |

2. 点击登录页面下方以机构方式进入的选项,进入到机构登录页面。

#### Scopus

|             | ELSEVIER                                                               |            |
|-------------|------------------------------------------------------------------------|------------|
|             | Welcome                                                                |            |
| 1 A A 1 A   | Enter your email to continue with Scopus                               |            |
| 100 B 100 B | Email                                                                  | 102406 454 |
|             |                                                                        |            |
|             | Continue                                                               |            |
|             | You can also sign in via your institution, organization or OpenAthens. |            |
| 200         |                                                                        |            |

3. 在 Find your institution 机构登录页面输入 "Zhejiang University", 并点击选择

### "Zhejiang University ".

## Scopus

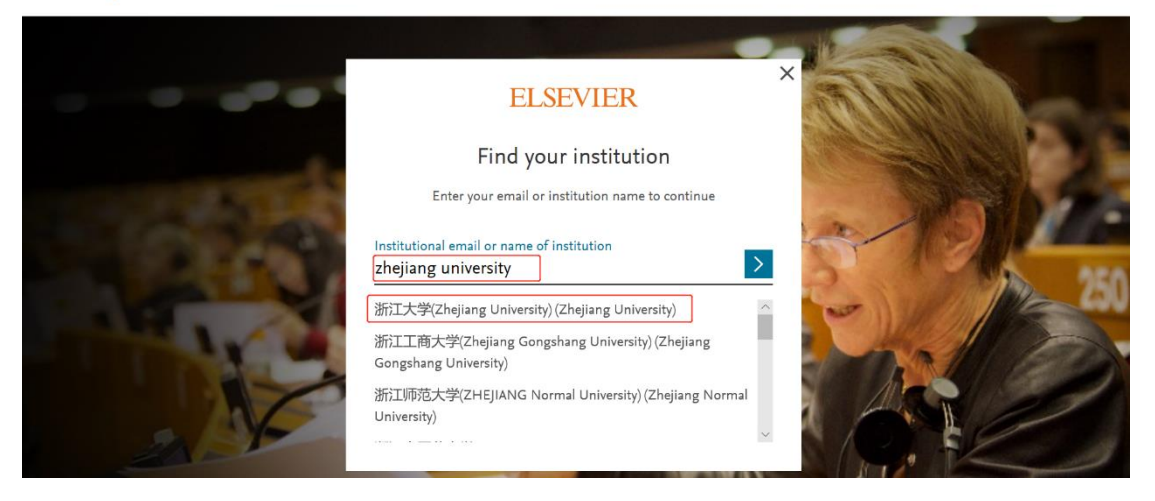

4. 点击登录后会出现以下界面,点击第一个选项。

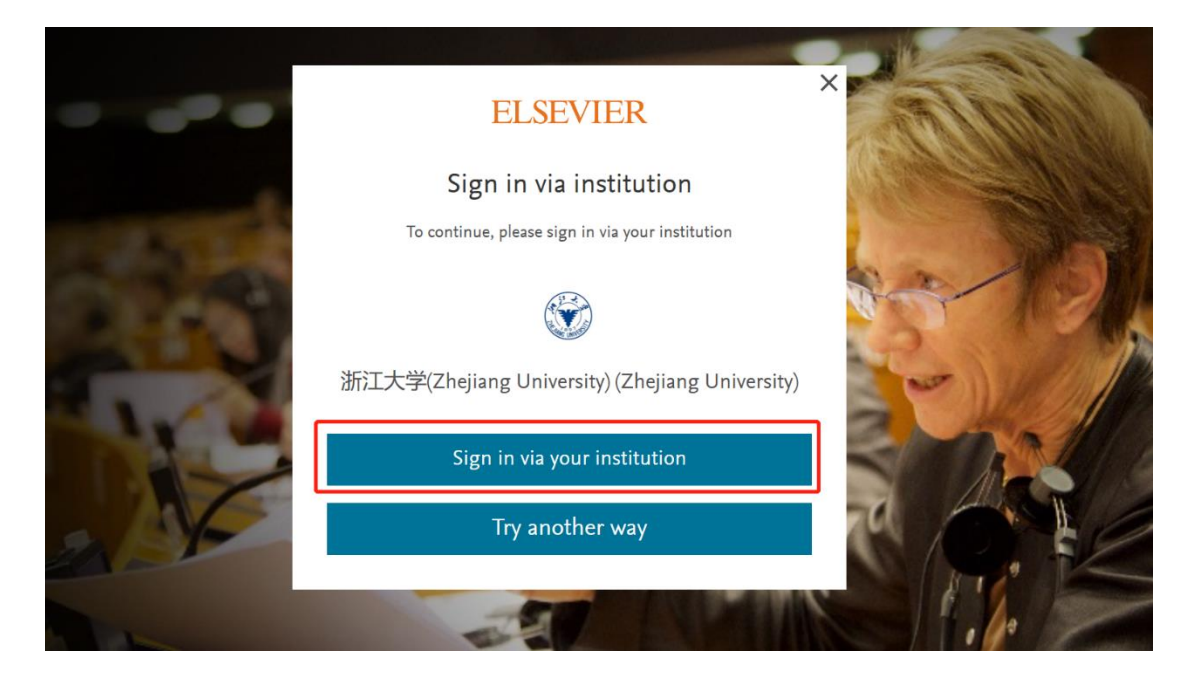

5. 跳转至 INTL ID 登录界面,使用 INTL ID 认证通过后即可访问数据库。

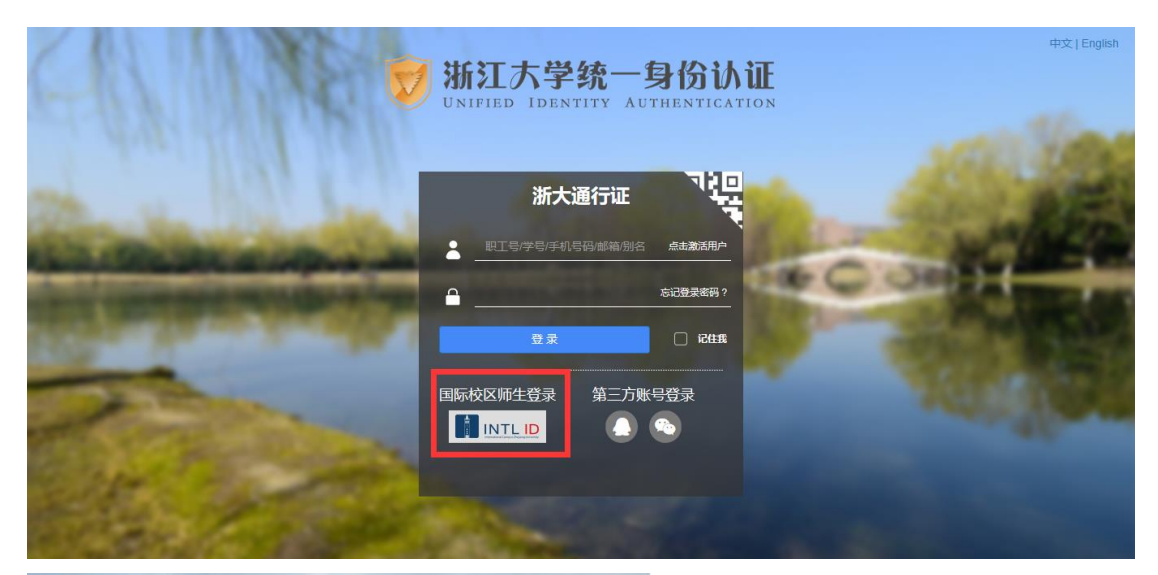

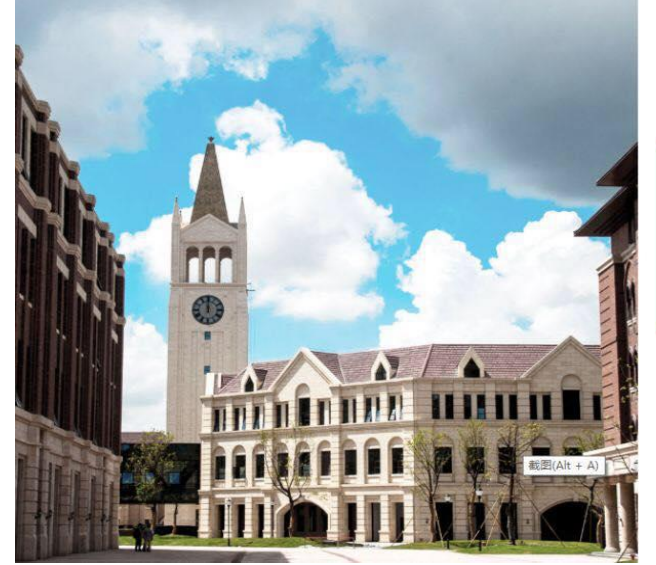

|       | INTERNATI<br>ZHEJIANG<br>浙江大学国 | ONAL CAMPUS<br>UNIVERSITY<br>国际联合学院 |  |
|-------|--------------------------------|-------------------------------------|--|
| 使用你的给 | <b>徂织帐户登</b> 3                 | <b></b>                             |  |

| someone@example.com |  |
|---------------------|--|
| 當码                  |  |
|                     |  |

Please login with your INTL ID, If you have problems logging in, email its.intl@zju.edu.cn or call 0571-87572669.

6. 验证成功后就进入 Scopus, 机构的选择可以看到是 Zhejiang University。

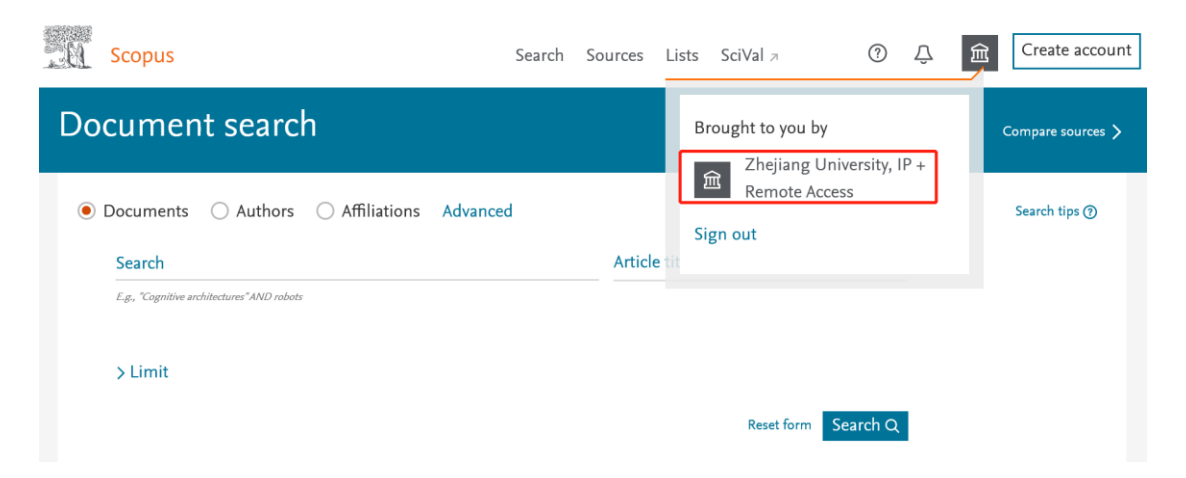